| 🖉 電卓      |     |       |     |   |         |  |
|-----------|-----|-------|-----|---|---------|--|
| 編集(E)     | 表示⊙ | ヘルプ(Ŀ | Ð   |   |         |  |
|           |     |       |     |   | 23,456. |  |
| Back CE C |     |       |     |   |         |  |
| MC        | 7   | 8     | 9   | / | sqrt    |  |
| MR        | 4   | 5     | 6   | * | *       |  |
| MS        | 1   | 2     | 3   | - | 1/x     |  |
| M+        | 0   | +/-   | · · | + | =       |  |

パソコンの便利な機能

電卓と拡大鏡を使おう

■ パソコンには余り知られていない機能がありますが、その中でも便利なのが『電卓』と『拡大鏡』です。 その使い方を覚えよう。

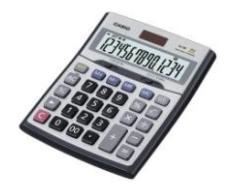

■電卓の使い方

- 1:スタートボタン⇒すべてのプログラム⇒アクセサリー⇒電卓⇒右クリック⇒送る⇒デスクトップにショート カットを作る
- 2: デスクトップに出来たショートカットをダブルクリック⇒普通の電卓か関数電卓かを選択する。 普通の電卓は⇒表示⇒普通の電卓をクリック(Windws7の場合は基本も選択する)
- 3:閉じ方は右上の X 印をクリックで OK

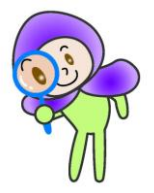

■拡大鏡の使い方(XPとVISTAや7と少し違います)

## Windows XP の場合

- 1:Windows ボタンとU ボタンを押す⇒ユーティリティマネージャーの画面で開始⇒倍率などの設定をす る⇒マウスの矢印の箇所が拡大される
  - または、Ctrl ボタンと Esc ボタンと R ボタンを同時に押すとデスクトップにアイコンが出来るのでダブル クリックで開く。
- 2:閉じ方は右上の X 印をクリックで OK

## Windows VISTA・7の場合

- 1: Windows ボタンと+ボタンを同時に押す(十ボタンの押す回数で倍率が大きくなる)
- 2:メニュー画面で拡大率や拡大画面の形を決める
- 3:閉じ方は Windows ボタンと ESC ボタンを同時に押す